## Web Requisitions Training

*Overview: Use the Datatel Web Interface to submit, view or modify requisitions, view purchase order numbers, and accept goods and services.* 

1. Sign into the HUB

| MPSHIRE COLLEGE                                                                                                    | Log Out Main Menu Default Menu Contai                                                                     |
|----------------------------------------------------------------------------------------------------|----------------------------------------------------------------------------------------------------|
|                                                                                                    |                                                                                                    |
| EMPLOYEES MENU                                                                                                    | Welcome Mar                                                                                               |
|                                                                                                    |                                                                                                    |
|                                                                                                    |                                                                                                    |
| Timesard Panafite                                                                                                    | My Budget                                                                                                 |
| Enter a Timecard                                                                                                    | My Budget                                                                                                 |
| <u>Time History</u><br>Leave Plan/Salary Info                                                                                                    | IT Tickets                                                                                                |
| Pay Stub<br>W-2 Statements                                                                                                    | Enter an IT Ticket<br>IT Ticket Status Inquiry                                                            |
| Supervisors                                                                                                    | D. I.B. O. C. L. L.C.                                                                                     |
| Review Employee Timecards<br>Employee Time History                                                                                                    | Vehicle Registration<br>Driver Approval                                                                   |
| Personal Information                                                                                                    | Demisitions                                                                                               |
| Web Address change<br>My Documents<br>Emergency Contact Info<br>Faculty/Staff Emergency Notification<br>Web Directory Info/Preference<br>Race/Ethnicity Update | Requisitions Enter a Requisition View/Modify/Del Requisitions Approvals Needed Receive Goods and Services |
|                                                                                                    | Log Out Main Menu Default Menu Contag                                                                     |

2. Click on <Enter a Requisition>

| HAMPSHIRE COLLEGE |             |                         |           |              |      |                 |
|-------------------|-------------|-------------------------|-----------|--------------|------|-----------------|
|                   |             | Log <b>О</b> <i>и</i> т | Main Menu | DEFAULT MENU | HELP | CONTACT US      |
|                   |             |                         |           |              | We   | lcome Marjorie! |
|                   | Enter a Req | uisition                |           |              |      |                 |
| Vendor ID or Name | SUBMIT      | -                       |           |              |      |                 |
|                   |             | Log <b>О</b> ит         | Main Menu | DEFAULT MENU | HELP | Contact Us      |
|                   |             |                         |           |              |      |                 |

3. Enter a vendor name or some part of a vendor name, for example, <Atkins> will retrieve records for Atkins Country Market as well as anyone with that string of characters as part of the name.

|     | 10/0       | L •       | сниот соокор кезикз              | 🔤 🖂 anan - Dwel pigeser or nampsi      |                         | 🥪 Fresidencisearch Col | inniccee: plan Kep 🖂 🛛 😤 |      |                |
|-----|------------|-----------|----------------------------------|----------------------------------------|-------------------------|------------------------|--------------------------|------|----------------|
| НАМ | PSHIR      | e c'o     | LLEGE                            |                                        | Log <b>О</b> <i>и</i> т | Main Menu              | Default Menu             | HELP | Contact Us     |
|     |            |           |                                  |                                        |                         |                        |                          | We   | come Marjorie! |
|     |            |           |                                  | Vendor LookU                           | p Result                | s                      |                          |      |                |
|     | Choose One | Vendor ID | Vendor Name                      | Vendor Address                         |                         |                        |                          |      |                |
|     | 0          | 0501532   | Atkins Farms Country Market      | 1150 West St Amherst MA 01002-3327     |                         |                        |                          |      |                |
|     | 0          | 0660696   | Fleur C. Birch-Atkinson          |                                        |                         |                        |                          |      |                |
|     | •          | 1038691   | James H. Atkinson                |                                        |                         |                        |                          |      |                |
|     | 0          | 1047391   | Ms. Kaitlin A. Atkins            |                                        |                         |                        |                          |      |                |
|     | 0          | 1128005   | Thomas & Michelle Atkinson, Dmd. | 69 Bridge St Northampton MA 01060-2402 |                         |                        |                          |      |                |
|     | 0          | 1609036   | John Atkinson                    |                                        | I                       |                        |                          |      |                |
|     |            |           |                                  | SUBMIT                                 |                         |                        |                          |      |                |
|     |            |           |                                  |                                        | Log <b>О</b> <i>и</i> т | MAIN MENU              | DEFAULT MENU             | HELP | CONTACT US     |
|     |            |           |                                  |                                        |                         |                        |                          |      |                |

4. Choose the correct vendor and click <submit>. If the vendor you would like is not listed, contact the vendor and ask them to submit a W-9 form to the purchasing office. Email <u>purchasing@hampshire.edu</u> to expect a W-9 for that vendor and indicating what address any checks to that vendor should go to.

| (ne                          | nub               |                |       | LOG OUT MAIN MENU               | DEFAULT MENU HELP                     | CONTACT U        |
|------------------------------|-------------------|----------------|-------|---------------------------------|---------------------------------------|------------------|
|                              |                   |                |       |                                 |                                       | Nelcome Marjorie |
|                              |                   |                | Ente  | er a Requisition                |                                       |                  |
| * = Required                 |                   |                |       |                                 |                                       |                  |
| View Budget                  |                   |                |       |                                 |                                       |                  |
| Requisition Date *           | 09/20/10          |                |       |                                 |                                       |                  |
| Initiator \star              | MRDCP             |                |       |                                 |                                       |                  |
| Confirmation E-Mail Address* | mrdCP@hamps       | hire.edu       |       |                                 |                                       |                  |
| Ship to                      | BO Business Of    | fice           | •     |                                 |                                       |                  |
| Desired Date                 |                   |                |       |                                 |                                       |                  |
| Vendor ID or Name≭           | 0501532           |                |       |                                 |                                       |                  |
| AP Type                      | 0001 Vendors Paya | ble            |       |                                 |                                       |                  |
| Itom Description             | Quantity          | Linit of legue | Price | Department                      | Object Code=                          |                  |
| Boxtape                      | 1.00              | EA Fach        | 5.00  | 90-0-30701 CUBBENT FUNDS - UNBE | 63040 OFFICE SUPPLIES                 | T                |
|                              |                   |                |       | ,                               | · · · · · · · · · · · · · · · · · · · | Ĩ                |
|                              | _                 |                |       |                                 | -                                     | Ĩ                |
|                              | _                 |                |       |                                 |                                       | 1                |
|                              |                   |                |       | <u> </u>                        |                                       |                  |
| ]                            |                   |                |       |                                 |                                       | l                |
|                              |                   | •              |       | •                               | <b>•</b>                              | I                |
|                              |                   | •              |       | <b>_</b>                        | ▼                                     | 1                |
|                              |                   | -              |       | •                               | -                                     | I                |
| ,                            |                   | -              |       |                                 |                                       | T                |
|                              |                   |                |       |                                 |                                       | Ī                |
|                              | _                 |                |       |                                 |                                       | 1                |
|                              | _                 |                |       |                                 |                                       | I T              |
|                              |                   | <b>_</b>       |       |                                 | · ·                                   | 1                |
|                              |                   | ,              |       |                                 |                                       |                  |
|                              | 410 550 5500      |                |       | ·                               |                                       |                  |

| Item Description*                                                                                    | Quantity= | Unit of Issue | Price | Department                        | Object Code*                          |  |
|----------------------------------------------------------------------------------------------------|-----------|---------------|-------|-----------------------------------|---------------------------------------|--|
| Box tape                                                                                             | 1.00      | EA Each 💌     | 5.00  | 90-0-30701 CURRENT FUNDS - UNRE 💌 | 63040 OFFICE SUPPLIES                 |  |
|                                                                                                    |           | •             |       | ·                                 | <b>_</b>                              |  |
|                                                                                                    |           | -             |       | ·                                 |                                       |  |
|                                                                                                    |           | -             |       | ·                                 |                                       |  |
|                                                                                                    |           |               |       | •                                 |                                       |  |
|                                                                                                    |           | ▼             |       |                                   |                                       |  |
|                                                                                                    |           |               |       |                                   |                                       |  |
|                                                                                                    |           | · ·           |       |                                   |                                       |  |
|                                                                                                    |           |               |       |                                   |                                       |  |
|                                                                                                    |           |               |       | · ·                               |                                       |  |
|                                                                                                    |           |               |       |                                   |                                       |  |
|                                                                                                    |           | <b>T</b>      |       | •                                 | • • • • • • • • • • • • • • • • • • • |  |
| FAX to 413-                                                                                          | -559-5639 |               |       |                                   |                                       |  |
| Printed Comments                                                                                     | -559-5639 |               |       |                                   |                                       |  |
| Printed Comments          PAX to 413-         Comments         Next Approver         mrdCP         I | -559-5639 |               |       |                                   |                                       |  |
| Printed Comments  Comments  Next Approver  mrdCP                                                     | -559-5639 |               |       | SUBMIT                            |                                       |  |

- 5. Using the drop down arrows, choose your mail code as the "ship to" address.
- 6. Leave "Desired Date" blank.
- 7. Enter a description, quantity, unit of issue, price, department and object code for each line.
- 8. Enter any instruction to the purchasing office in the "printed comments" box. For example, if you would like the PO faxed to a vendor, put "FAX" and include the fax number. If you would like the PO printed and sent to you, put "SEND" in printed comments. If there are not instructions, then the PO will not be sent anywhere (most vendors only require the number and not a copy of the purchase order).
- 9. Enter your own initials and department as "next approver". If the requisition is over your limit, enter your supervisors' initials and department. If the requisition is over \$10,000, enter the controller's initials and department (dbkBO).
- 10. Click <Submit>.

| Welcome Marjoret         Requisition         Requisition Number 0070777         Requisition Number 0070777       Requisition Total 55:00         Vendor D and/or Name 0501532 Altins Farms Country Market                                                                                                    | thehub                                                                                | Log <b>О</b> ит           | Main Menu            | DEFAULT MENU | HELP | Contact Us       |
|----------------------------------------------------------------------------------------------------|---------------------------------------------------------------------------------------|---------------------------|----------------------|--------------|------|------------------|
| Prequisition       Provide       Provide </th <th></th> <th></th> <th></th> <th></th> <th>We</th> <th>elcome Marjorie!</th> |                                                                                       |                           |                      |              | We   | elcome Marjorie! |
| Requisition vas successfully created         Requisition Number       0070777         Requisition Total       95.00         Vendor D endor Name       0501532 Atkins Farms Courtry Market         Requisition Status       Not Approved AP Type         Requisition Date       0920/10         Requisition Date       0920/10         Requisition Date       0920/10         Maintenance Date       0920/10         Desired Date       Requisition Date         Requisition Date       0920/10         Maintenance Date       0920/10         Desired Date       Requisition Name Ms. Marjorie R. Dunehew         Status Date       0920/10         Purchase Ordies Created       Exach       5000         Text Date       1000       EA Each       5000       500       90-0-30701-63040 BUSNESS OFFICE OFFICE SUPPLIES         Printed Comments       Faxito 413-559-5633       Comments       Approval       Bate       500       500       500-0-30701-63040 BUSNESS OFFICE OFFICE SUPPLIES         OK       Comments       Approval       Date       Comments       Help Contract Us                                                                                                    | R                                                                                     | equisition                |                      |              |      |                  |
| Requisition Number 0070777<br>Requisition Total \$5.00<br>Vendor D and/or Name 0501532 Atkins Farms Country Market<br>Requisition Status Not Approved AP Type 0001 Vendors Payable<br>Requisition Date 0920/10 Status Date 0920/10 Maintenance Date 0920/10 Desired Date<br>Requisition Date 0920/10 Status Date 0920/10 Maintenance Date 0920/10 Desired Date<br>Requisition Date 0920/10 Status Date 0920/10 Maintenance Date 0920/10 Desired Date<br>Requisition Date 0920/10 Status Date 0920/10 Maintenance Date 0920/10 Desired Date<br>Requisition Date 0920/10 Status Date 0920/10 Unit of Issue Price Extended Price GL Distribution<br>Bootabe 1 0.00 EA Each 5 000 5 00 90-0-30701-83040 BUSINESS OFFICE: OFFICE SUPPLIES<br>Printed Comments<br>EAX to 413-559-5633<br>Comments Approval Date<br>Margore Durehew<br>Margore Durehew                                                                                                    | Requisition was successfully created                                                  |                           |                      |              |      |                  |
| Requisition Total \$5.00<br>Vendor ID and/or Name 0501532 Atkins Farms Country Market<br>Requisition Status Not Approved AP Type 0001 Vendors Payable<br>Requisition Date 09/20/10 Status Date 09/20/10 Maintenance Date 09/20/10 Desired Date<br>Requestor Name Ms. Marjorie R. Dunehew Initiator Name Ms. Marjorie R. Dunehew<br>Ship to BO Business Office Commodity Code<br>Purchase Orders Created<br>Hem Description Vendor Item Quantity Unit of Issue Price Extended Price GL Distribution<br>Box Issue 1.000 EA Each 5.000 5.00 90-0-30701-83040 BUSINESS OFFICE : OFFICE SUPPLIES<br>Printed Comments<br>FAX to 413-553-5633<br>Comments Approval Date<br>Marjorie Dunehew<br>Marjorie Dunehew                                                                                                    | Requisition Number 0070777                                                            |                           |                      |              |      |                  |
| Vendor ID and/or Name 0501532 Atkins Farms Country Market Requisition Status Not Approved AP Type 0001 Vendors Peyable Requisition Date 09/20/10 Status Date 09/20/10 Maintenance Date 09/20/10 Desired Date Requestor Name Ms. Marjorie R. Dunehew Initiator Name Ms. Marjorie R. Dunehew Ship to B0 Business Office Commodity Code Purchase Orders Created Item Description Vendor Item Quantity Unit of Issue Price Extended Price GL Distribution Box tate 1.000 EA Each 5.000 5.00 90-0-30701-83040 BUSINESS OFFICE: OFFICE SUPPLIES Printed Comments Printed Comments Payroval Date Next Approval Marjorie Dunehew OK                                                                                                    | Requisition Total \$5.00                                                              |                           |                      |              |      |                  |
| Requisition Status Not Approved AP Type 0001 Vendors Payable Requisition Date 09/20/10 Status Date 09/20/10 Maintenance Date 09/20/10 Desired Date Requestor Name Ms. Marjorie R. Dunehew Initiator Name Ms. Marjorie R. Dunehew Initiator Name Ms. Marjorie R. Dunehew Initiator Name Ms. Marjorie R. Dunehew Initiator Name Ms. Marjorie R. Dunehew Ship to B0 Business Office Commodity Code  Purchase Orders Created Item Description Vendor Item Ouantity Unit of Issue Price Extended Price GL Distribution Box taxe 1.000 EA Each 5.000 90-0-30701-63040 BUSINESS OFFICE : OFFICE SUPPLIES Printed Comments Printed Comments Approval Date Next Approval Marjorie Dunehew  OK                                                                                                    | /endor ID and/or Name 0501532 Atkins Farms Country Market                             |                           |                      |              |      |                  |
| Requisition Date 09/20/10 Status Date 09/20/10 Maintenance Date 09/20/10 Desired Date Requestor Name Ms. Marjorie R. Dunehew Initiator Name Ms. Marjorie R. Dunehew Ship to BO Business Office Commodity Code  Purchase Orders Created Item Description Vendor Item Quantity Unit of Issue Price Extended Price GL Distribution Exo: taxe  Printed Comments FAX to 413-559-5633 Comments Approval Date Next Approval Marjorie Dunehew  Mext Approval Marjorie Dunehew                                                                                                    | Requisition Status Not Approved AP Type 0001 Vendors Payable                          |                           |                      |              |      |                  |
| Requestor Name Ms. Marjorie R. Dunehew Initiator Name Ms. Marjorie R. Dunehew Ship to BO Business Office Commodity Code  Purchase Orders Created Item Description Vendor Item Quantity Unit of Issue Price Extended Price GL Distribution Box taxe 1.000 EA Each 5.000 90-0-30701-63040 BUSINESS OFFICE : OFFICE SUPPLIES Printed Comments FAX to 413-559-5633 Comments Approval Date Next Approval Marjorie Dunehew                                                                                                    | Requisition Date 09/20/10 Status Date 09/20/10 Maintenance Date 09/20/10 Desired Date |                           |                      |              |      |                  |
| Ship to BO Business Office Commodity Code         Purchase Orders Created         Item Description       Vendor Item       Quantity       Unit of Issue       Price       Extended Price       GL Distribution         Box tape       1.00       EA Each       5.000       5.00       90-0-30701-63040 BUSINESS OFFICE : OFFICE SUPPLIES         Printed Comments       FAX to 413-559-5639       Comments       Approval       Date         Next Approval       Mariorie Dunehew       OK       Cot       Main Menu       Default Menu       Help       Contract Us                                                                                                    | Requestor Name Ms. Marjorie R. Dunehew Initiator Name Ms. Marjorie R. Dunehew         |                           |                      |              |      |                  |
| Purchase Orders Created Item Description Vendor Item Quantity Unit of Issue Price Extended Price GL Distribution Box tape 1.000 EA Each 5.000 5.00 30-0-30701-63040 BUSINESS OFFICE : OFFICE SUPPLIES Printed Comments FAX to 413-559-5633 Comments Approval Date Next Approval Marjorie Dunehew OK Log Out Main Menu Default 1 Menu Help Contract Us                                                                                                    | Ship to BO Business Office Commodity Code                                             |                           |                      |              |      |                  |
| Intern Description       Vendor Item       Quantity       Unit of Issue       Price       Extended Price       GL Distribution         Box tape       1.000       EA Each       5.000       5.00       90-0-30701-63040 BUSINESS OFFICE: OFFICE SUPPLIES         Printed Comments       FAX to 413-559-5639       Comments       Approval       Date         Next Approval       Marjorie Dunehew       OK       OK       Default 7 Menu       HeLP       Contract Us                                                                                                    | Purchase Orders Created                                                               |                           |                      |              |      |                  |
| Box tage       1.000       EA Each       5.000       5.00       90-0-30701-63040 BUSINESS OFFICE : OFFICE SUPPLIES         Printed Comments<br>FAX to 413-559-5639<br>Comments Approval Date<br>Next Approval<br>Marjorie Dunehew       Approval Date       Very State       Very State         OK       OK       DeFault 7 Menu       HeLP       Contract Us                                                                                                    | Item Description Vendor Item Quantity Unit of Issue Price Extended Pr                 | ice GL Distribution       |                      |              |      |                  |
| Printed Comments FAX to 413-559-5639 Comments Approval Date Next Approval Marjorie Dunehew OK Log Out Main Menu DeFault Menu HeLP Contract Us                                                                                                    | Box tape 1.000 EA Each 5.0000 5                                                       | 5.00 90-0-30701-63040 BUS | INESS OFFICE : OFFIC | ESUPPLIES    |      |                  |
| Comments Approval Date Next Approval Marjorie Dunehew OK Log Out Main Menu Default 1 Menu Help Contact Us                                                                                                    | Printed Comments                                                                      |                           |                      |              |      |                  |
| OK<br>LOG OUT MAIN MENU DEFAULT MENU HELP CONTACT US                                                                                                    | Common Annual Date                                                                    |                           |                      |              |      |                  |
| OK<br>LOG OUT MAIN MENU DEFAULT MENU HELP CONTACT US                                                                                                    | Comments Approval Date                                                                |                           |                      |              |      |                  |
| OK<br>LOG OUT MAIN MENU DEFAULT MENU HELP CONTACT US                                                                                                    | Marjorie Dunehew                                                                      |                           |                      |              |      |                  |
| LOG OUT MAIN MENU DEFAULT MENU HELP CONTACT US                                                                                                    |                                                                                       | OK                        |                      |              |      |                  |
|                                                                                                    |                                                                                       | Log <b>О</b> ит           | Main Menu            | DEFAULT MENU | HELP | Contact Us       |
|                                                                                                    |                                                                                       |                           |                      |              |      |                  |

11. Click <OK>.

| PSHIRE COLLEGE                                                                                                    | Log Out Main Menu Default Menu Contact                                                               |
|----------------------------------------------------------------------------------------------------|----------------------------------------------------------------------------------------------------|
| MPLOYEES MENU                                                                                                    | Welcome Marjo                                                                                        |
|                                                                                                    |                                                                                                    |
| Timesurd Banafite                                                                                                    | My Budget                                                                                            |
| Enter a Timecard                                                                                                    | My Budget                                                                                            |
| Ime History<br>Leave Plan/Salary Info<br>Day Studies                                                                                                    | IT Tickets                                                                                           |
| W-2 Statements                                                                                                    | Enter an IT Ticket<br>IT Ticket Status Inquiry                                                       |
| Supervisors                                                                                                    | Public Safety Info                                                                                   |
| Review Employee Timecards<br>Employee Time History                                                                                                    | Vehicle Registration<br>Driver Approval                                                              |
| Personal Information                                                                                                    | Requisitions                                                                                         |
| Web Address change<br>My Documents<br>Emergency Contact Info<br>Faculty/Staff Emergency Notification<br>Web Directory Info/Preference<br>Race/Ethnicity Update | Enter a Requisition<br>ViewModify/Del Requisitions<br>Approvals Needed<br>Receive Goods and Services |
|                                                                                                    | LOG OUT MAIN MENU DEFAULT MENU CONTAG                                                                |
|                                                                                                    |                                                                                                    |

12. The approval process is now a separate button. From the Hub main menu, go to Approvals Needed.

| НАМ | PSHIRE                        | OLLEGE                                                      |                       |          |           |     |           |              |      |                  |
|-----|-------------------------------|-------------------------------------------------------------|-----------------------|----------|-----------|-----|-----------|--------------|------|------------------|
|     |                               |                                                             |                       |          | Log       | 0ит | Main Menu | DEFAULT MENU | HELP | CONTACT U        |
|     |                               |                                                             |                       |          |           |     |           |              | W    | elcome Marjorie! |
|     |                               |                                                             |                       | Appro    | vals Need | led |           |              |      |                  |
|     | Fiscal Year<br>ID<br>INITIALS | 21<br>11<br>M                                               | 011<br>510822<br>RDCP |          |           |     |           |              |      |                  |
|     | Date Requisition              | N Req Num Vendor/Item<br>0070777 Atkins Farms C<br>Box tape | ountry Market 5.00    | Approve? |           |     |           |              |      |                  |
|     |                               |                                                             |                       |          | SUBMIT    |     |           |              |      |                  |
|     |                               |                                                             |                       |          | Log       | Ουτ | MAIN MENU | DEFAULT MENU | HELP | CONTACT US       |
|     |                               |                                                             |                       |          |           |     |           |              |      |                  |

- 13. Put a check in <Approve?> and click <Submit>.
- 14. At this point, you can check on the status of your requisition by clicking <View/ Modify/ Delete Requisition>.

| MPSHIRE COLLEGE                                                                                                    | Log Out Main Menu Default Menu Contac                                                                 |
|----------------------------------------------------------------------------------------------------|----------------------------------------------------------------------------------------------------|
| EMPLOYEES MENU                                                                                                    | Welcome Marj                                                                                          |
|                                                                                                    |                                                                                                    |
| Timecard Benefits                                                                                                    | My Budget                                                                                             |
| Enter a Timecard<br>Time History                                                                                                    | My Budget                                                                                             |
| Leave Plan/Salary Info<br>Pay Stub<br>W-2 Statements                                                                                                    | IT Tickets Enter an IT Ticket IT Ticket Status Inquiry                                                |
| Supervisors                                                                                                    | Dublic Safaty Info                                                                                    |
| Review Employee Timecards<br>Employee Time History                                                                                                    | Vehicle Registration<br>Driver Approval                                                               |
| Personal Information                                                                                                    | Dequisitions                                                                                          |
| Web Address change<br>My Documents<br>Emergency Contact Info<br>Faculty/Staft Emergency Notification<br>Web Directory Info/Preference<br>Race/Ethnicity Update | Enter a Requisition<br>View/Modify/Del Requisitions<br>Approvals Needed<br>Receive Goods and Services |
|                                                                                                    | Log Out Main Menu Default Menu Contad                                                                 |

HELP CONTACT US

Welcome Marjorie!

| Requisition<br>Number | Requisition<br>Date | Status      | Purchase Orders<br>Created | Requestor Name             | Initiator Name             | Vendor<br>ID | Vendor Name                    | Total<br>Amount |        |
|-----------------------|---------------------|-------------|----------------------------|----------------------------|----------------------------|--------------|--------------------------------|-----------------|--------|
| <u>0070777</u>        | 09/20/10            | Outstanding |                            | Ms. Marjorie R.<br>Dunehew | Ms. Marjorie R.<br>Dunehew | 0501532      | Atkins Farms Country<br>Market | 5.00            | Modify |
| 0070709               | 09/14/10            | PO Created  | P0110696                   |                            | Ms. Marjorie R.<br>Dunehew | 0490425      | Enterprise Fleet<br>Services   | 10,746.89       | Modify |
| 0070541               | 08/30/10            | PO Created  | P0110529                   |                            | Ms. Marjorie R.<br>Dunehew | 1625969      | Mount Holyoke College          | 12,148.05       | Modify |
| 0070357               | 08/11/10            | PO Created  | P0110352                   |                            | Ms. Marjorie R.<br>Dunehew | 0490425      | Enterprise Fleet<br>Services   | 10,296.23       | Modify |
| 0070276               | 08/04/10            | PO Created  | B0110041                   |                            | Ms. Marjorie R.<br>Dunehew | 0501532      | Atkins Farms Country<br>Market | 5.00            | Modify |
| 0070269               | 08/04/10            | PO Created  | P0110259                   |                            | Ms. Marjorie R.<br>Dunehew | 0490369      | Delivery Express               | 10.00           | Modify |
| 0070242               | 07/30/10            | PO Created  | P0110234                   |                            | Ms. Marjorie R.<br>Dunehew | 0678444      | Five Colleges Inc.             | 10,070.37       | Modify |
| 0070215               | 07/26/10            | PO Created  | B0110038                   |                            | Ms. Marjorie R.<br>Dunehew | 0501391      | Sodexo, Inc.                   | 1,000.00        | Modify |
| <u>0070194</u>        | 07/23/10            | PO Created  | P0110196                   |                            | Ms. Marjorie R.<br>Dunehew | 0490369      | Delivery Express               | 20.00           | Modify |
| 0070171               | 07/21/10            | PO Created  | P0110157                   |                            | Ms. Marjorie R.<br>Dunehew | 0678444      | Five Colleges Inc.             | 209,165.15      | Modify |
| 0070159               | 07/21/10            | PO Created  | P0110158                   |                            | Ms. Marjorie R.<br>Dunehew | 0678444      | Five Colleges Inc.             | 13,493.00       | Modify |
| 0070079               | 07/13/10            | PO Created  | P0110085                   |                            | Ms. Marjorie R.<br>Dunehew | 0490425      | Enterprise Fleet<br>Services   | 11,445.36       | Modify |
| 0069984               | 07/01/10            | PO Created  | P0110027                   |                            | Ms. Marjorie R.<br>Dunehew | 1413991      | KPMG, LLP                      | 20,000.00       | Modify |
|                       |                     |             |                            | ОК                         |                            |              |                                |                 |        |
|                       | _                   | _           |                            |                            |                            | MENU         | DEENIN T MENU                  | HELP            |        |
|                       |                     |             |                            |                            |                            |              |                                |                 |        |

## View/Modify/Del Requisitions

- 15. Note Requisition Number 70777. The status is Outstanding. This means that it is ready to be made a Purchase Order by the Purchasing Office. If the status is "not approved", then approvals are still needed: either by you, your supervisor (if the dollar amount is over your limit), or the Controller (if the dollar amount is over \$10,000).
- 16. If you would like to make a correction on this requisition, click "Modify".

|                                                                                              | <b></b> |
|----------------------------------------------------------------------------------------------|---------|
|                                                                                              |         |
| * = Required                                                                                 |         |
| View Budget                                                                                  |         |
| Requisition Number 0070777 Requisition Date 09/20/10 Status Outstanding Status Date 09/20/10 |         |
| Initiator Ms. Marjorie R. Dunehew Desired Date Commodity Code                                |         |
| Confirmation E-Mail Address* mrdCP@hampshire.edu                                             |         |
| Ship to BO Business Office                                                                   |         |
| Vendor ID or Name 0501532                                                                    |         |
| Atkins Farms Country Market                                                                  |         |
| Person Vendor                                                                                |         |
| AP Type 0001 Vendors Payable 💌                                                               |         |
| Modify Delete Item Description Vendor Item Quantity* Unit of Issue Price                     |         |
| Box tape                                                                                     |         |
|                                                                                              |         |
| Number of Line Items to Add 0                                                                |         |
| FAX to 412_550_5620                                                                          |         |
|                                                                                              |         |
| Printed Comments Comments                                                                    |         |
|                                                                                              |         |
|                                                                                              |         |
| Next Approval Approval Date                                                                  |         |
|                                                                                              |         |
|                                                                                              |         |
|                                                                                              |         |
|                                                                                              |         |
|                                                                                              |         |
|                                                                                              |         |
|                                                                                              |         |
|                                                                                              |         |
|                                                                                              |         |
|                                                                                              |         |
|                                                                                              | -       |
|                                                                                              |         |

17. Make your changes, then scroll down and click <Submit>.

| 2 Zimbra: 9/20 - 9/24 | X                 | View/Modify         | /Del Requis   | itions 🛛 🗋 Spri            | nt Systems of Photography  | Order 🖂 🛛 🛧                |              |                                |                 |               |                  |
|-----------------------|-------------------|---------------------|---------------|----------------------------|----------------------------|----------------------------|--------------|--------------------------------|-----------------|---------------|------------------|
| намрѕ                 | HIRE              | COLLEG              | ge            |                            |                            |                            |              |                                |                 |               |                  |
|                       |                   | <i>vervu</i>        | J             |                            |                            | Log <b>О</b> 07            | Main Menu    | DEFAULT MENU                   | HELP            | Con           | itact <b>U</b> s |
|                       |                   |                     |               |                            |                            |                            |              |                                | w               | elcome I      | Marjorie!        |
|                       |                   |                     |               | Viev                       | w/Modify/Del I             | Requisitio                 | ns           |                                |                 |               |                  |
| Rec                   | quisition<br>mber | Requisition<br>Date | Status        | Purchase Orders<br>Created | Requestor Name             | Initiator Name             | Vendor<br>ID | Vendor Name                    | Total<br>Amount |               |                  |
| 0070                  | <u>0777</u>       | 09/20/10            | PO<br>Created | P0110766                   | Ms. Marjorie R.<br>Dunehew | Ms. Marjorie R.<br>Dunehew | 0501532      | Atkins Farms Country<br>Market | 5.00            | <u>Modify</u> | Delete           |
| 0070                  | <u>0709</u>       | 09/14/10            | PO<br>Created | P0110696                   |                            | Ms. Marjorie R.<br>Dunehew | 0490425      | Enterprise Fleet<br>Services   | 10,746.89       | Modify        | <u>Delete</u>    |
| 0070                  | <u>0541</u>       | 08/30/10            | PO<br>Created | P0110529                   |                            | Ms. Marjorie R.<br>Dunehew | 1625969      | Mount Holyoke College          | 12,148.05       | Modify        | <u>Delete</u>    |
| 0070                  | 0357              | 08/11/10            | PO<br>Created | P0110352                   |                            | Ms. Marjorie R.<br>Dunehew | 0490425      | Enterprise Fleet<br>Services   | 10,296.23       | <u>Modify</u> | <u>Delete</u>    |
| 0070                  | <u>0276</u>       | 08/04/10            | PO<br>Created | B0110041                   |                            | Ms. Marjorie R.<br>Dunehew | 0501532      | Atkins Farms Country<br>Market | 5.00            | Modify        | <u>Delete</u>    |
| 0070                  | 0269              | 08/04/10            | PO<br>Created | P0110259                   |                            | Ms. Marjorie R.<br>Dunehew | 0490369      | Delivery Express               | 10.00           | <u>Modify</u> | <u>Delete</u>    |
| 0070                  | <u>0242</u>       | 07/30/10            | PO<br>Created | P0110234                   |                            | Ms. Marjorie R.<br>Dunehew | 0678444      | Five Colleges Inc.             | 10,070.37       | <u>Modify</u> | Delete           |
| 0070                  | 0215              | 07/26/10            | PO<br>Created | B0110038                   |                            | Ms. Marjorie R.<br>Dunehew | 0501391      | Sodexo, Inc.                   | 1,000.00        | <u>Modify</u> | <u>Delete</u>    |
| 0070                  | <u>0194</u>       | 07/23/10            | PO<br>Created | P0110196                   |                            | Ms. Marjorie R.<br>Dunehew | 0490369      | Delivery Express               | 20.00           | <u>Modify</u> | <u>Delete</u>    |
| 0070                  | 0171              | 07/21/10            | PO<br>Created | P0110157                   |                            | Ms. Marjorie R.<br>Dunehew | 0678444      | Five Colleges Inc.             | 209,165.15      | Modify        | <u>Delete</u>    |
| 0070                  | 0159              | 07/21/10            | PO<br>Created | P0110158                   |                            | Ms. Marjorie R.<br>Dunehew | 0678444      | Five Colleges Inc.             | 13,493.00       | Modify        | Delete           |
| 0070                  | 0079              | 07/13/10            | PO<br>Created | P0110085                   |                            | Ms. Marjorie R.<br>Dunehew | 0490425      | Enterprise Fleet<br>Services   | 11,445.36       | <u>Modify</u> | <u>Delete</u>    |
| 0069                  | <u>9984</u>       | 07/01/10            | PO<br>Created | P0110027                   |                            | Ms. Marjorie R.<br>Dunehew | 1413991      | KPMG, LLP                      | 20,000.00       | Modify        | Delete           |
|                       |                   |                     |               |                            | ОК                         |                            |              |                                |                 |               |                  |
|                       |                   |                     |               |                            |                            | Log <b>О</b> ит            | MAIN MENU    | DEFAULT MENU                   | HELP            | C <u>o</u>    | ITACT U <u>s</u> |
|                       |                   |                     |               |                            |                            |                            |              |                                |                 |               |                  |
|                       |                   |                     |               |                            |                            |                            |              |                                |                 |               |                  |

- 18. Once the requisition has been created, you will see the number in the fourth column from the left. Click <ok> to return to the main menu.
- 19. To accept the purchase order, click on <Receive Goods and Services> from the main menu.

|                                                                                                    |                                              |             |                                                                       |                         | 이 전 가지 않는 것이 있다.<br>같은 것은 것 같은 것 같은 것 같은<br>같은 것 같은 것 같은 것 같은 |              |              | w        |
|----------------------------------------------------------------------------------------------------|----------------------------------------------|-------------|-----------------------------------------------------------------------|-------------------------|---------------------------------------------------------------|--------------|--------------|----------|
|                                                                                                    |                                              |             | Receive Good                                                          | ls and Se               | ervices                                                       |              |              |          |
| Choose a Vendor and/or PO to filter lines s                                                                                                    | hown                                         |             |                                                                       |                         |                                                               |              |              |          |
| Vendor                                                                                                    |                                              |             |                                                                       | •                       |                                                               |              |              |          |
| Purchase Order Number                                                                                                    |                                              | •           |                                                                       |                         |                                                               |              |              |          |
| Accent All 🔲 Note: Check here to a                                                                                                    | ccept all lines sho                          | IVVD        |                                                                       |                         |                                                               |              |              |          |
|                                                                                                    |                                              |             |                                                                       |                         |                                                               |              |              |          |
| The following apply to all lines received:                                                                                                    |                                              |             |                                                                       |                         |                                                               |              |              |          |
| Packing Slip                                                                                                    |                                              |             |                                                                       |                         |                                                               |              |              |          |
| Arrived Via                                                                                                    |                                              | •           |                                                                       |                         |                                                               |              |              |          |
| Vendor                                                                                                    | PO Number                                    | Vendor Item | Item Description                                                      | Qty Ordered             | Unit of Issue                                                 | Qty Accepted | Qty Rejected | MSDS Rev |
| Atkins Farms Country Market (0501532)                                                                                                    | P0110766                                     |             | Box tape                                                              | 1.000                   | EA                                                            | 1.00         |              |          |
| EPCO Business Forms (1626646)                                                                                                    | P0110628                                     |             | 500 Purchase Order forms                                              | 1.000                   |                                                               |              |              |          |
|                                                                                                    | P0110741                                     |             | HC #10 Strathmore env.                                                | 1.000                   |                                                               |              |              |          |
| Marcus Printing Co (0480869)                                                                                                    |                                              |             | 500 #10 envelopes for PS                                              | 1.000                   |                                                               |              |              |          |
| Marcus Printing Co (0480869)<br>Marcus Printing Co (0480869)                                                                                                    | P0110689                                     |             | · ·                                                                   |                         |                                                               |              |              | _        |
| Marcus Printing Co (0480869) Marcus Printing Co (0480869) Marcus Printing Co (0480869)                                                                                                    | P0110689<br>P0110639                         |             | #10 envelopes color                                                   | 1.000                   |                                                               |              |              |          |
| Marcus Printing Co (0480869)<br>Marcus Printing Co (0480869)<br>Marcus Printing Co (0480869)<br>Marcus Printing Co (0480869)                                                                                | P0110639<br>P0110639<br>P0110639             |             | #10 envelopes color<br>#10 envelopes plain                            | 1.000                   |                                                               |              |              |          |
| Marcus Printing Co (0480869)       Marcus Printing Co (0480869)       Marcus Printing Co (0480869)       Marcus Printing Co (0480869)       Marcus Printing Co (0480869)       Marcus Printing Co (0480869) | P0110689<br>P0110639<br>P0110639<br>P0110639 |             | #10 envelopes color<br>#10 envelopes plain<br>HC #10 envelopes for PR | 1.000                   |                                                               |              |              |          |
| Marcus Printing Co (0480869)<br>Marcus Printing Co (0480869)<br>Marcus Printing Co (0480869)<br>Marcus Printing Co (0480869)<br>Marcus Printing Co (0480869)                                                | P0110639<br>P0110639<br>P0110639<br>P0110627 |             | #10 envelopes color<br>#10 envelopes plain<br>HC #10 envelopes for PR | 1.000<br>1.000<br>1.000 |                                                               |              |              |          |
| Marcus Printing Co (0480869)<br>Marcus Printing Co (0480869)<br>Marcus Printing Co (0480869)<br>Marcus Printing Co (0480869)<br>Marcus Printing Co (0480869)                                                | P0110639<br>P0110639<br>P0110639<br>P0110627 |             | #10 envelopes color<br>#10 envelopes plain<br>HC #10 envelopes for PR | 1.000<br>1.000<br>1.000 |                                                               |              |              |          |

Click the quantity accepted, then click <submit>.

| НАМ | APSHIRE COLLEGE                                                                                                    |                                                  |                   |                        |                               |
|-----|----------------------------------------------------------------------------------------------------|--------------------------------------------------|-------------------|------------------------|-------------------------------|
|     |                                                                                                    |                                                  | T MAIN MENU       | DEFAULT MENU           | HELP CONTACT US               |
|     |                                                                                                    |                                                  |                   |                        | Welcome Marjorie!             |
|     |                                                                                                    | View Receiving Confirm                           | nation            |                        |                               |
|     | Packing Slip<br>Arrived Via                                                                                                   |                                                  |                   |                        |                               |
|     | The following items were accepted:<br>Vendor PO Number Item Descri<br>Atkins Farms Country Market (0501532) P0110766 Box tape | otion Qty Ordered Qty Accepted MS<br>1.000 1.000 | iDS Rcvd          |                        |                               |
|     | The following items were rejected:<br>Vendor PO Number Item Description Qty Ordered Qty                                       | r Rejected Return Date Return Via                | Rtn Auth No Retur | n Reason Reordered Ret | urn Comments                  |
|     |                                                                                                    | ОК                                               |                   |                        |                               |
|     |                                                                                                    |                                                  |                   | Return                 | to Receive Goods and Services |
|     |                                                                                                    | Log Ou                                           | T MAIN MENU       | DEFAULT MENU           | HELP CONTACT US               |
|     |                                                                                                    |                                                  |                   |                        |                               |

Click <OK>.